# CAD Contest VPN Guide

## 1. Open settings - Network & Internet - VPN

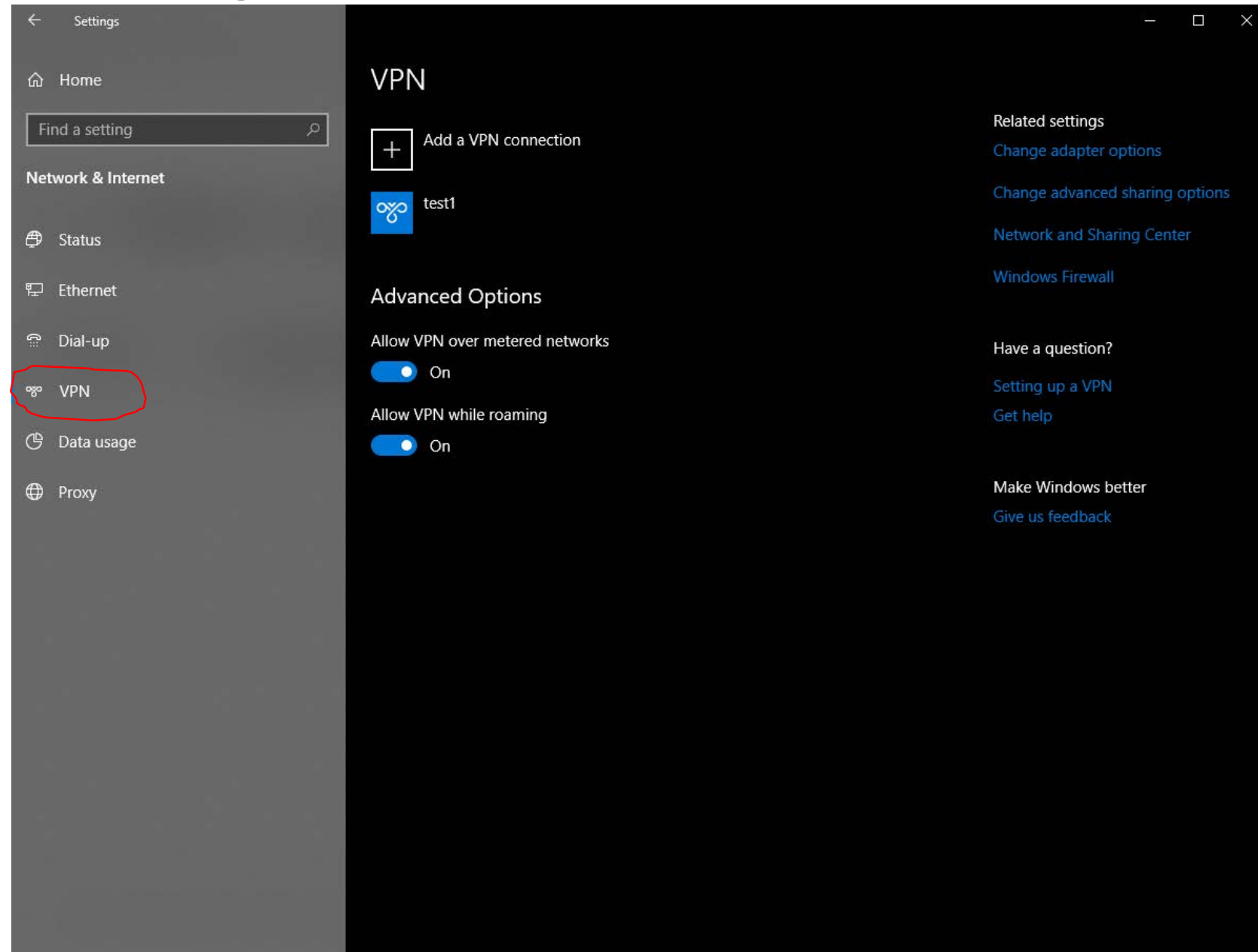

## 2.Click "Add a VPN connection"

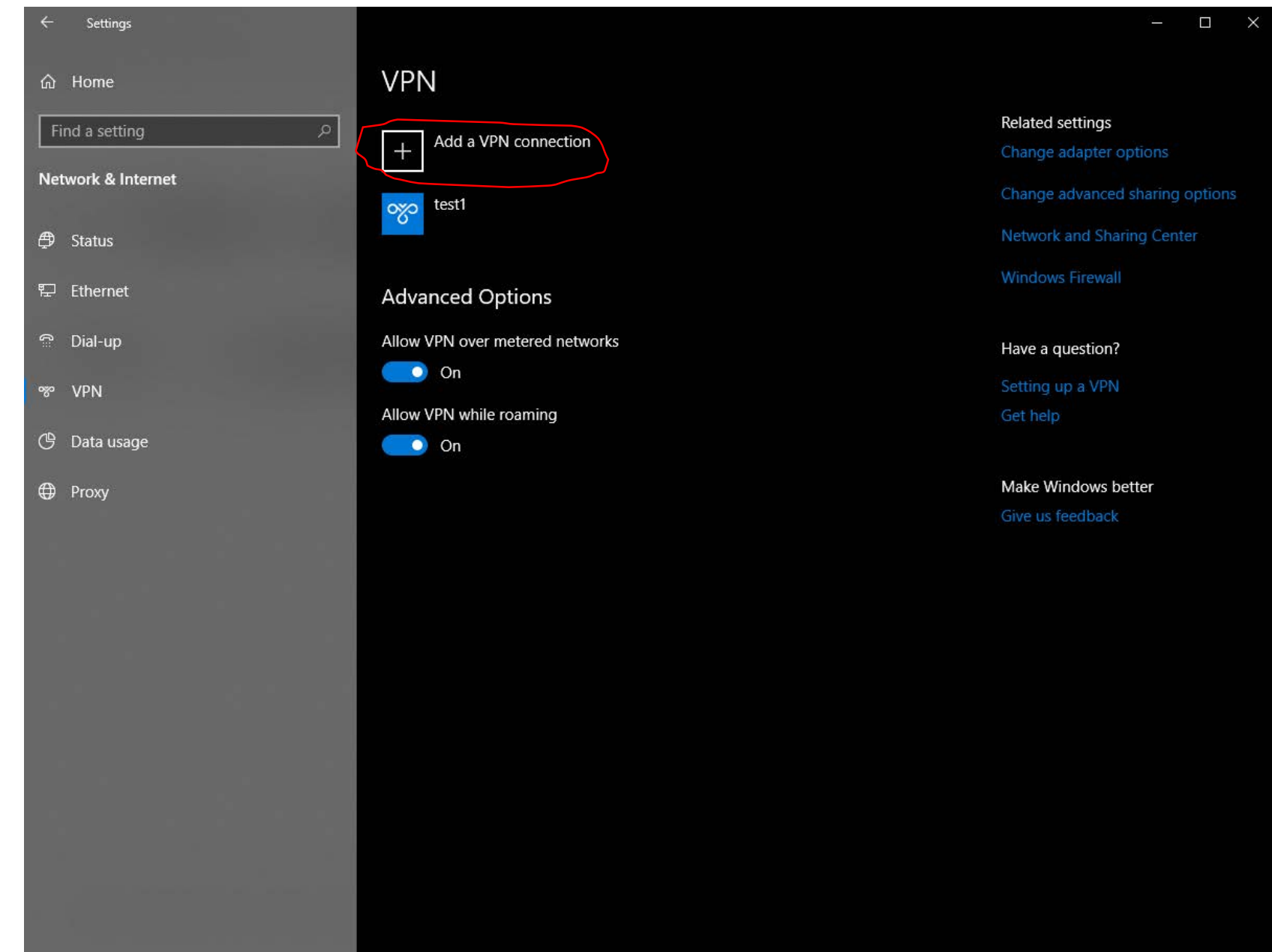

# 3. Fill in the corresponding information

**VPN provider :** Windows (built-in)

**Connection name :** Give a random name

**Server name or address:** 140.116.245.119

**VPN type:** L2TP/Ipsec with pre-shared key

Pre-shared key: cadvpn

Type of sign-in info: User name and password

User name (optional): Your Team Number

(e.g. cada0001)

Password (optional): Your Serial Number

(Can be found in the registration system)

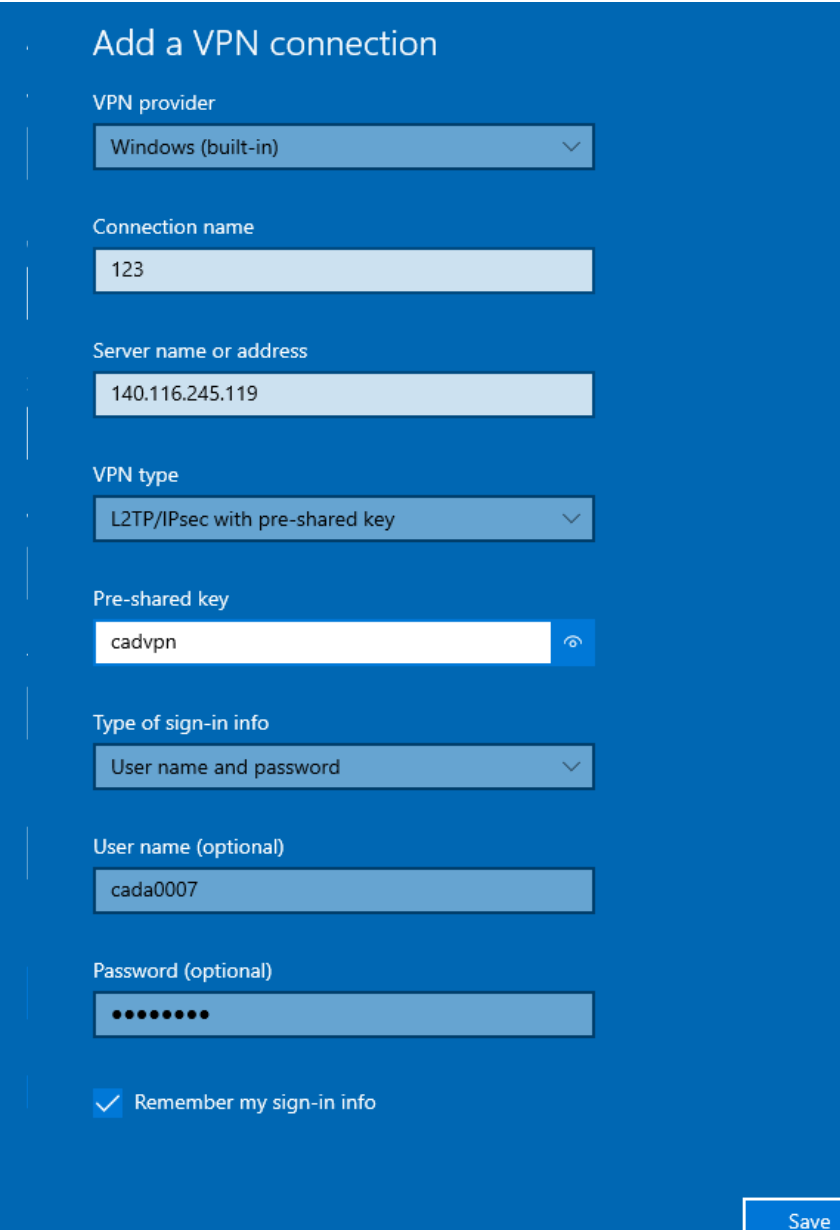

### 4. Connect the VPN

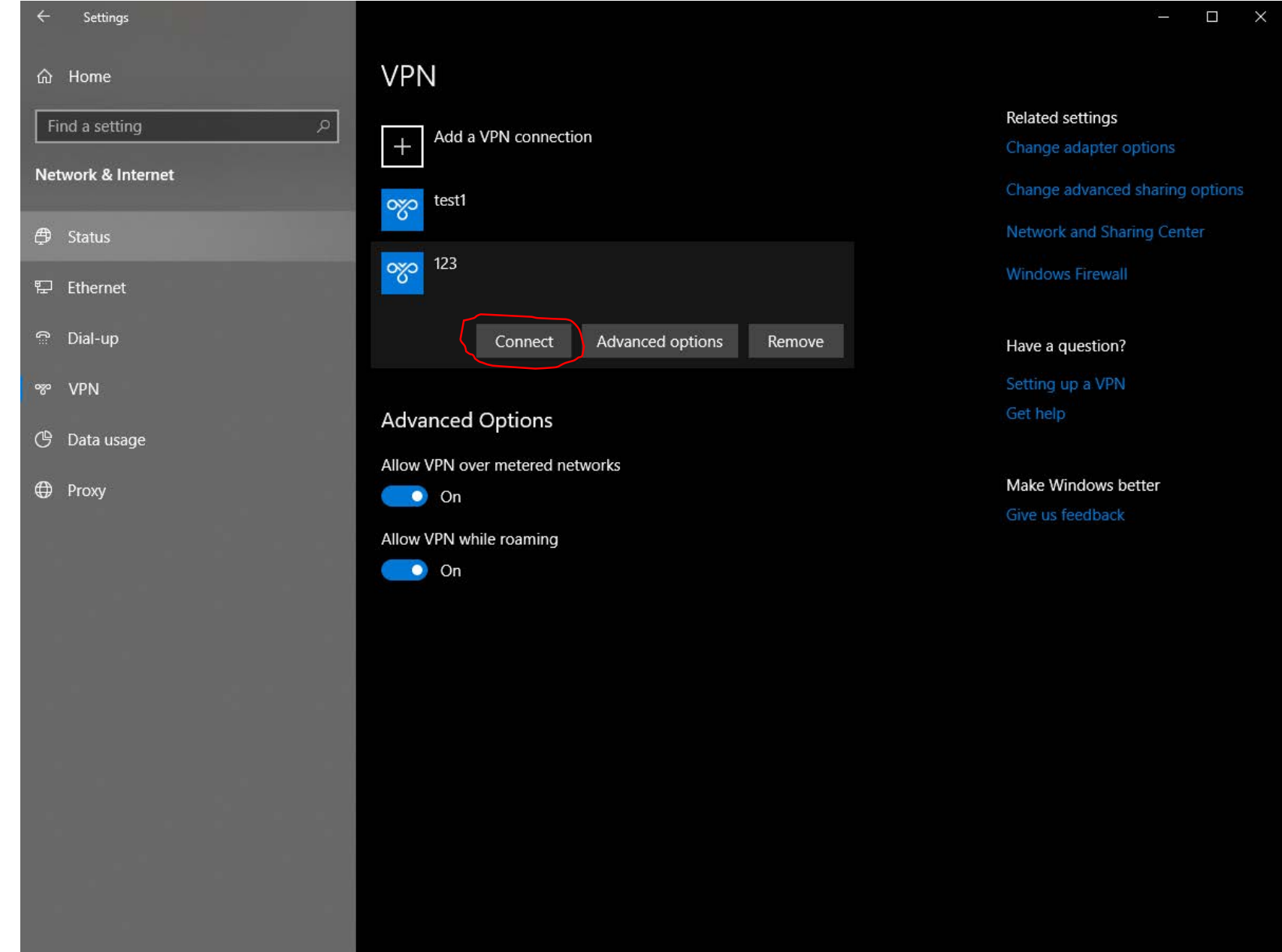

5. If the connection is successful, the IP will be "140.116.245.119"

## My IP Address Is: IPv4: **140.116.245.119**